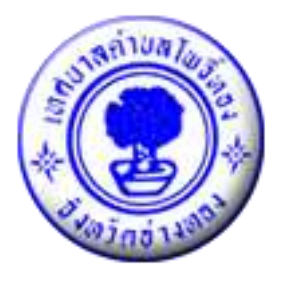

# คู่มือการให้บริการประชาชน ด้วยระบบอิเล็กทรอนิกส์ (e-Service)

สำนักปลัดเทศบาล งานประชาสัมพันธ์

## สารบัญ

| การเข้าหน้าเว็บไซต์ e-Services                      | ଭ                                                                                                    |
|-----------------------------------------------------|----------------------------------------------------------------------------------------------------|
| งานบริการเพื่อประชาชน                               | តា                                                                                                    |
| ๒.๑ การให้บริการรับคำร้องแจ้งเหตุสำคัญต่าง ๆ        | តា                                                                                                    |
| ๒.๒ การให้บริการขอน้ำสำหรับอุปโภค – บริโภค          | Q                                                                                                    |
| ๒.๒.๒ และกรอกข้อมูลส่วนตัวเพื่อขอน้ำ                |                                                                                                    |
| เพื่อใช้สำหรับอุปโภค – บริโภค                       | ć                                                                                                    |
| ๒.๓ การให้บริการระบบรับแจ้งความชำรุดของโคมไฟสาธารณะ | e                                                                                                    |
|                                                     | การเข้าหน้าเว็บไซต์ e-Services<br>งานบริการเพื่อประชาชน<br>๒.๑ การให้บริการรับคำร้องแจ้งเหตุสำคัญต่าง ๆ<br>๒.๒ การให้บริการขอน้ำสำหรับอุปโภค – บริโภค<br>๒.๒.๒ และกรอกข้อมูลส่วนตัวเพื่อขอน้ำ<br>เพื่อใช้สำหรับอุปโภค – บริโภค<br>๒.๓ การให้บริการระบบรับแจ้งความชำรุดของโคมไฟสาธารณะ |

### หน้า

#### ๑.การเข้าหน้าเว็บไซต์ e-Services

๑.๑ เปิดโปรแกรม browser

๑.๒ พิมพ์ URLของเว็บไซต์เทศบาลตำบลโพธิ์ทอง <u>www.tambonphothong.go.th</u> และ

คลิก Enter

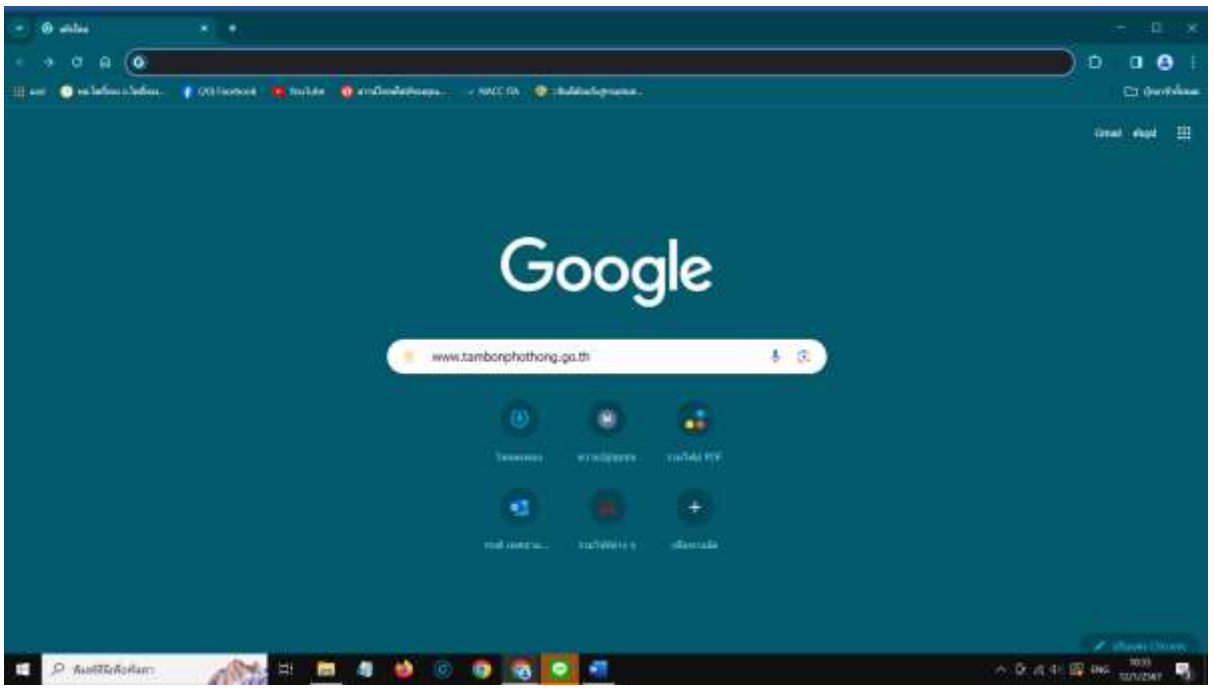

รูปภาพแสดงการกรอก URL ของเว็บไซต์เทศบาลตำบลโพธิ์ทอง <u>www.tambonphothong.go.th</u> ๑.๓ เข้าสู่หน้าเว็บไซต์เทศบาลตำบลโพธิ์ทอง

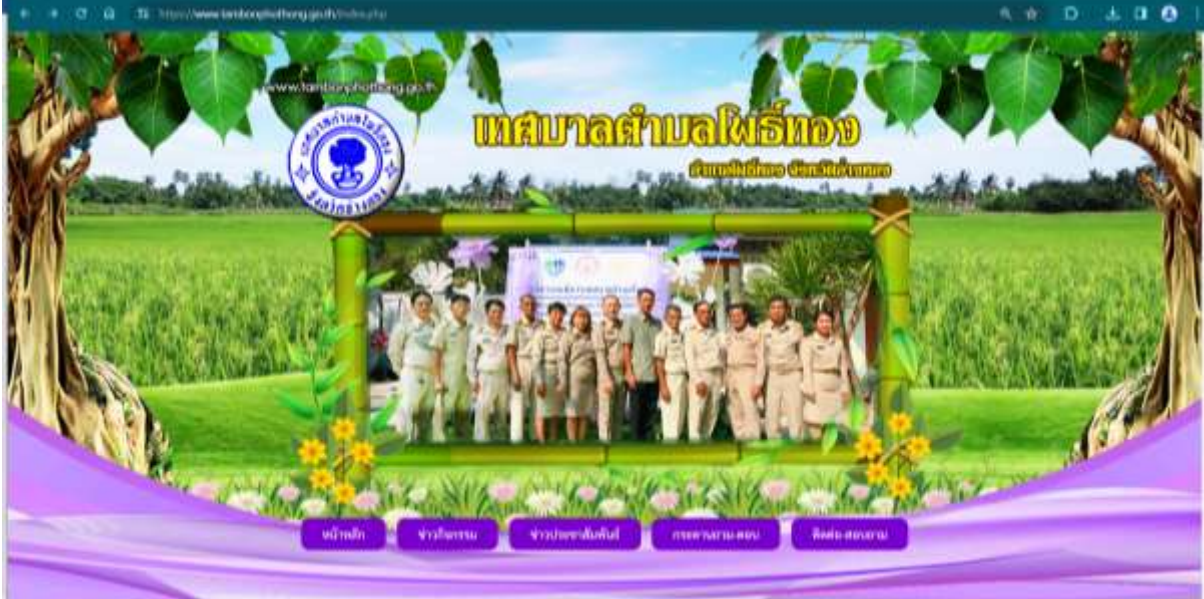

รูปภาพแสดงเว็บไซต์เทศบาลตำบลโพธิ์ทอง <u>www.tambonphothong.go.th</u>

#### ๑.๔ คลิกที่ e-Services

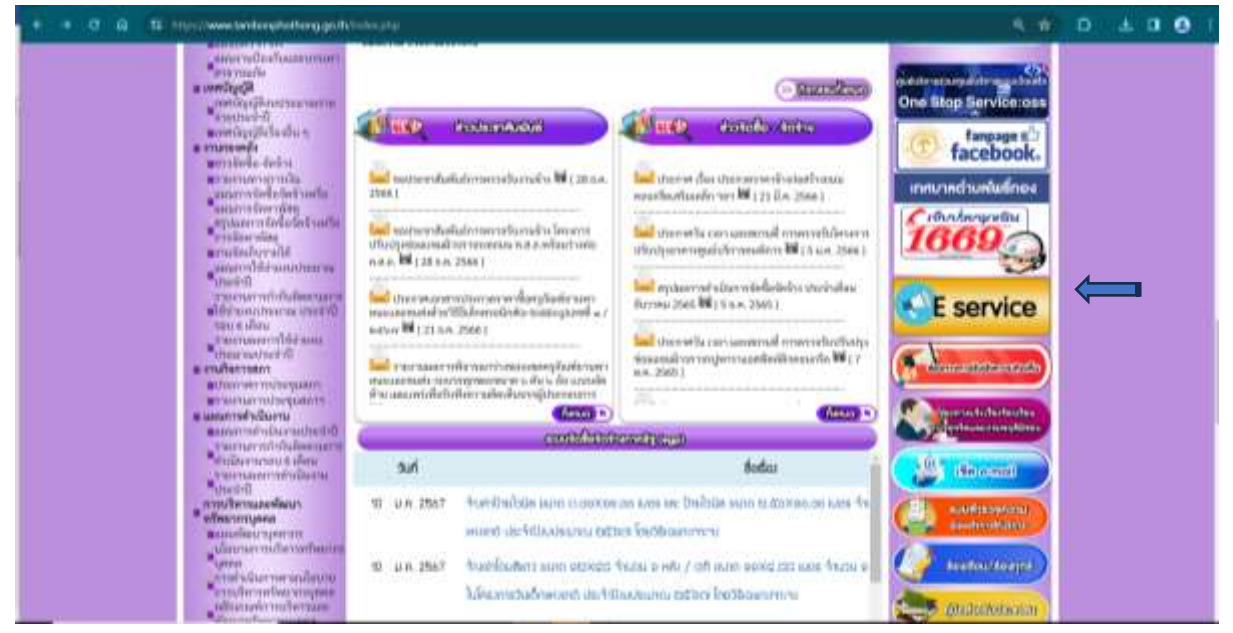

รูปภาพแสดงmenue-Services

#### ๒. งานบริการเพื่อประชาชน

๒.๑ การให้บริการรับคำร้องแจ้งเหตุสำคัญต่าง ๆ๒.๑.๑ คลิกที่ "คำร้องแจ้งเหตุสำคัญ"

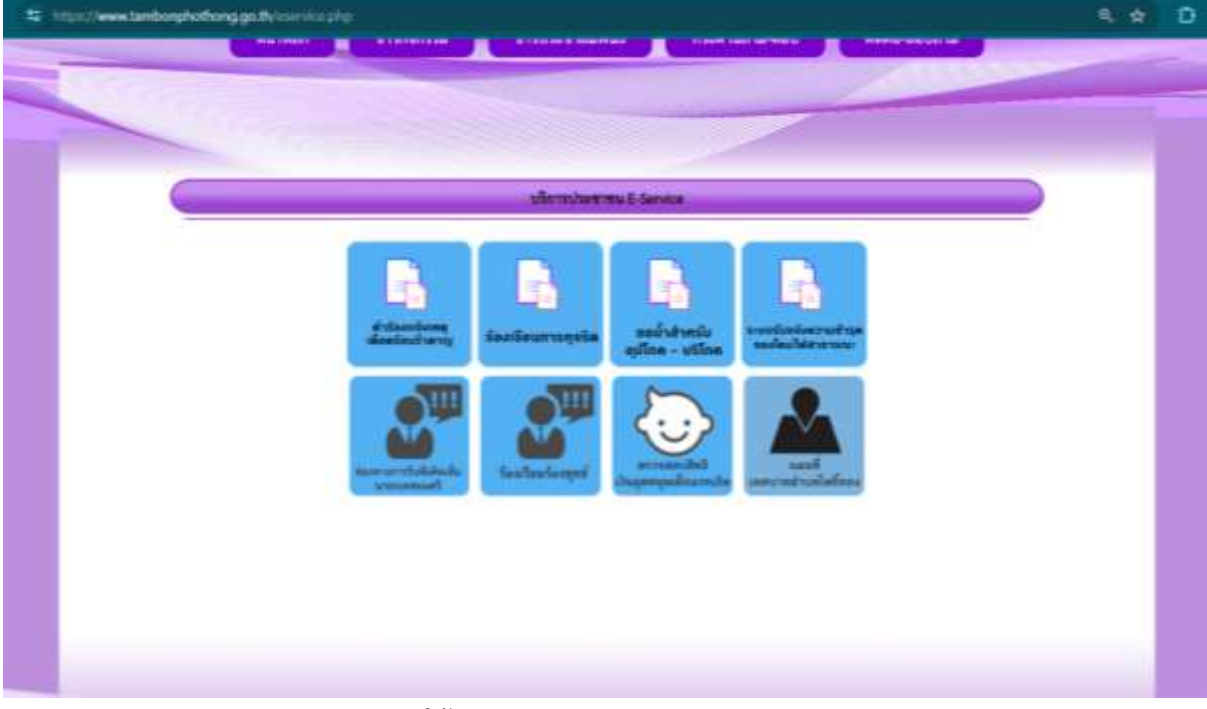

รูปภาพแสดงmenuการให้บริการประชาชน

|                  |         | 1 .          |          |             |         |
|------------------|---------|--------------|----------|-------------|---------|
|                  | ຍ ເ     | 3 G A        | 4 1      | ~ <         | 1       |
| โต ด โต และกรอง  | ຄາເລາ   | ທາງ ໄຊ ເລ ຮ. | າງທີ່ພາຍ | ଽ୰ୗହାରୀବାରା | ລ.າາກາາ |
| 0.0).0 669011301 | 1009991 | 16013131     | 161100   | า อากา เก ก | SAN IR  |
|                  | 01      |              |          |             |         |

| https://www.tambonphothong.go.th/contact3.php                                                                                                    |                                                                                                    |
|----------------------------------------------------------------------------------------------------|----------------------------------------------------------------------------------------------------|
|                                                                                                    | 11/10                                                                                                    |
|                                                                                                    | ettering Control of Control of Co |
|                                                                                                    | รัสธุรรณทางหรอบเกิดร้าง หมิดความสัน<br>                                                                                                    |
| THE MARK                                                                                                    | Marken V                                                                                                    |
| New Second                                                                                                    |                                                                                                    |
| and press                                                                                                    | 9 Sealer Stream Terms (2019) 1001 100                                                                                                    |
| and the state of a state of the state of the | Max one said (24                                                                                                    |
| Registered                                                                                                    | Prand Fox Keep Inde                                                                                                    |
| as Erstei Provi                                                                                                    | (c. (c                                                                                                    |
| Based 2 mart                                                                                                    | C                                                                                                    |
| Addeerstein                                                                                                    | and full a short short                                                                                                    |
| e van kankala van<br>Anni<br>Innerprise Su                                                                                                    |                                                                                                    |
|                                                                                                    |                                                                                                    |
|                                                                                                    |                                                                                                    |
| and add a                                                                                                    | (And and a state of a state of a  |
| Self-restable                                                                                                    | 20+h A                                                                                                    |
|                                                                                                    | Tend an extende                                                                                                    |
|                                                                                                    | (mer)(Hollan)                                                                                                    |

ଝ

รูปภาพแสดงเว็บไซต์การกรอกข้อมูลเพื่อแจ้งเหตุความเดือดร้อน ๒.๒ การให้บริการขอน้ำสำหรับอุปโภค - บริโภค ๒.๒.๑ คลิกที่ "ขอน้ำสำหรับอุปโภค – บริโภค"

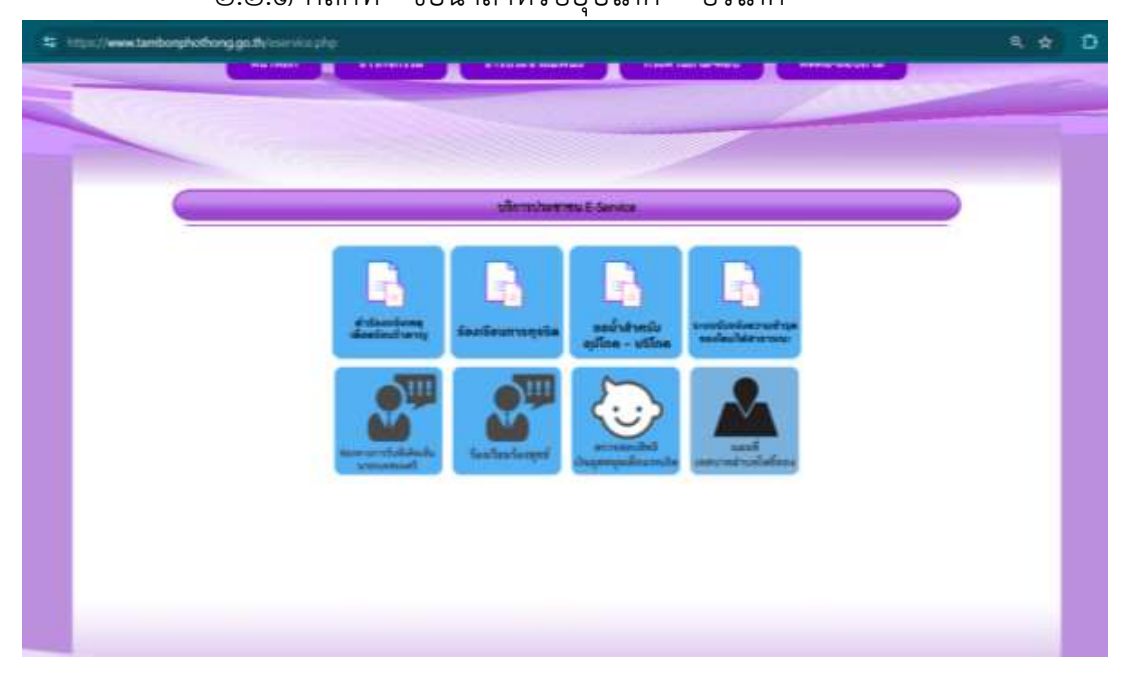

|       |         | ิย     | า อ    | ন     | و<br>م | व १४०   | ย      | 5       | 95      |
|-------|---------|--------|--------|-------|--------|---------|--------|---------|---------|
| ම.ම.ම | และกรอก | าขอมลส | สวนตัว | แพ่อข | เอน่าเ | เพอโซส์ | าหรับส | อปเภค - | - บรไภค |
|       |         | ิข     |        |       |        |         |        | 9       |         |

| สมบุคนออหารแจะอุกงกันรักษาเมือดรายเงิน                                                                                                    |  |
|----------------------------------------------------------------------------------------------------|--|
| for app<br>There is a particular that the second second seco |  |
| englage 1 Surday Sectors and the sector of the                                                                                                    |  |
| a Administration (Ministration 1114)<br>52 per (Number)                                                                                                    |  |
| faglation) Superfiction Com Estin                                                                                                    |  |
| safadai (hau)                                                                                                    |  |
| See ( t-ut)                                                                                                    |  |
| Automatica (confidential and a second                                                                                                    |  |
| rmendanskalarime<br>Karet<br>Deception list                                                                                                    |  |
|                                                                                                    |  |
| andanistati<br>Alianta<br>Manta<br>Malantatian                                                                                                    |  |
| TTOO CONTRACTOR                                                                                                    |  |

รูปภาพแสดงเว็บไซต์การกรอกข้อมูลเพื่อขอน้ำใช้ในการอุปโภค - บริโภค

๒.๓ การให้บริการระบบรับแจ้งความชำรุดของโคมไฟสาธารณะ ๒.๓.๑ คลิกที่ "ระบบรับแจ้งความชำรุดของโคมไฟสาธารณะ"

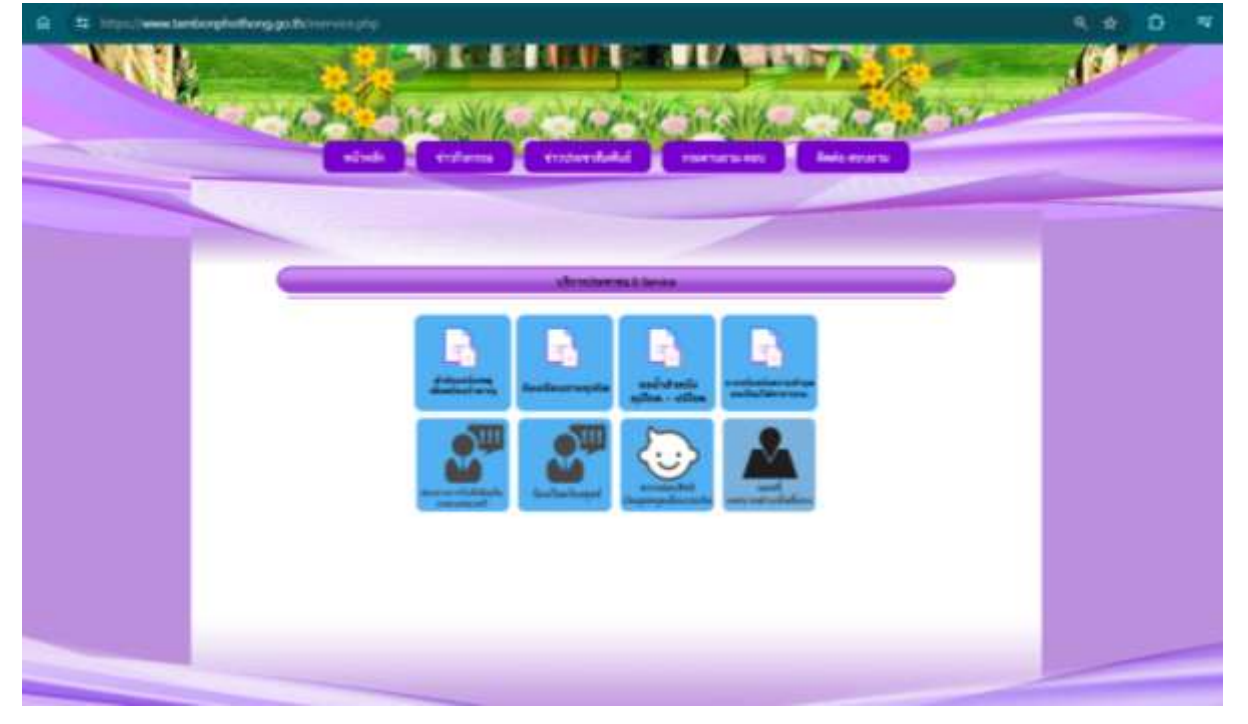

รูปภาพแสดงmenuการให้บริการประชาชน

# ๒.๓.๒ และกรอกข้อมูลส่วนตัวเพื่อแจ้งความชำรุดของโคมไฟสาธารณะ

| https://www.tambonphothong.go.th/contactliphp                                                                   |                                                                                                    | Q, 🕸 |
|----------------------------------------------------------------------------------------------------|----------------------------------------------------------------------------------------------------|------|
|                                                                                                    | and interest publication and a                                                                                                    |      |
|                                                                                                    | สอนุกรองกามกออกเกิงสึกษาเริ่มตรามกับ                                                                                                    |      |
| ternini<br>b. sy                                                                                                | (notalestandelatena v)                                                                                                    |      |
| 1916                                                                                                    | in t helbertetementeret mersone B                                                                                                    |      |
| anderstedelsterne<br>eliste<br>10. oct hannet                                                                   | DE 110 000 114                                                                                                    |      |
| Registered and the second second second second second second second second second second second second second s | Conf Color Int.                                                                                                    |      |
| and facilitate (Second                                                                                          | (A. B                                                                                                    |      |
| Real Second                                                                                                    |                                                                                                    |      |
| disalikan yang<br>wang bindada yan<br>tarat disalikan yang<br>tarat disalikan yang                              | brghathraker skale                                                                                                    |      |
| nordinati di<br>Anna<br>Tuddoventudir                                                                           | Carter of a constant of a constant of a cons |      |
| รูปภาพแสดงเว็บไซต์การกรอก                                                                                       | ข้อมูลเพื่อแจ้งความชำรุดของโคมไฟสาธารณะ                                                                                                    |      |